# UpToDate for QUB MDBMS Access and registration

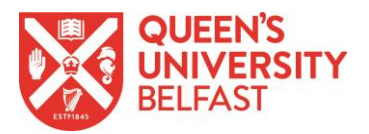

The first time you use UpToDate, you must access it via a device connected to the QUB network.

Once registered, you will be able to access UpToDate from anywhere, on and off the QUB network.

Every 90 days, re-access UpToDate via the QUB network to use it anywhere for another 90 days.

#### First time using UpToDate

Access and register with UpToDate for the first time as follows:

- 1. Using a device connected to the QUB network, go to http://www.uptodate.com/online
- 2. Click Register or Register Now
- 3. Complete the registration form, creating a username and password
- 4. As a new user, you will need to verify your email address click Send Verification Code
- 5. An email will be sent to the address you have entered check your email for the verification code and, as prompted, enter the code (code expires after 10 minutes)
- 6. Back at <a href="http://www.uptodate.com/online">http://www.uptodate.com/online</a>, click Log In, and enter your username and password your name will be shown in the top right corner

For the next 90 days, you will be able to log in at <u>http://www.uptodate.com/online</u> and use UpToDate on any device, from any location. See below for information on the UpToDate mobile app.

#### Once every 90 days...

- 1. Re-access <u>http://www.uptodate.com/online</u> using a device connected to the QUB network
- 2. Ensure you are logged in with your UpToDate username and password

Having done this, you will be able to continue using UpToDate from any location for another 90 days.

## Already registered with UpToDate?

If you have previously registered with UpToDate via QUB (e.g. when the Library at Queen's subscribed to UpToDate in the past), you don't need to register again – you can use the same username and password as before:

- 1. Using a device connected to the QUB network, go to http://www.uptodate.com/online
- 2. Click Log In
- 3. Enter your existing username and password if you don't remember your details, click Forgot username or password, and follow the steps

Once you are logged in, you will be able to use UpToDate anywhere for 90 days, at which stage you will need to re-access UpToDate via the QUB network for continued access.

Any CME/CE/CPD data from the last time you used UpToDate will be retained.

## UpToDate mobile app

Once registered, you can install the UpToDate mobile app on up to 2 devices for use anywhere:

- 1. On your smartphone or tablet, search for UpToDate in your app store and install the app
- 2. Open the app, and log in with your UpToDate username and password

You only need to log in to the app once – it will remember your username and password.

## Any questions?

General queries: email Richard Fallis, Subject Librarian for MDBMS – r.fallis@qub.ac.uk

Technical queries: email UpToDate Customer Service – <u>customerservice@uptodate.com</u>